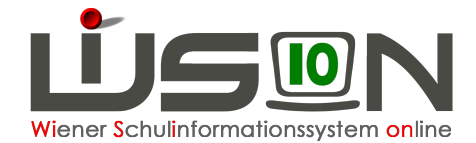

# **GTB - Jahresübergang**

Auf Grund eines **zentralen Jahresüberganges** (ca. Ende Dezember) sind die Schüler/innen der **aktuellen** 0.,1., 2. und 3. Schulstufe, bzw. der 5., 6. und 7. Schulstufe **im Planungsjahr** sichtbar.

### Wechsel ins Planungsjahr

Menüpunkt GTB – Untermenüpunkt Schüler/innen – Schaltfläche Filter anwenden

Öffnen eines Datensatzes durch Klick auf verlinkten Familiennamen:

# GTB-Daten

|         |                 | Reading and Real |            | Ver             |        |                |              |            |
|---------|-----------------|------------------|------------|-----------------|--------|----------------|--------------|------------|
| GTB vor | n * GTB bis     | s *              | Ausschlus  | s aus der GTB   |        |                | gültig von   | gültig bis |
|         | Keine Daten     |                  |            |                 | к      | eine Daten     |              |            |
| 07.09.2 | 020 🗂 05.09.1   | 2021 +           |            |                 |        |                | 04.02.2020   | 31.12.2099 |
| Bemess  | . gültig von    | gültig bis       |            | Rechnungsempfär | nger * | Geburtsdatum * | gültig von * | gültig bis |
|         | Keine Da        | aten             |            | 1.000.00        |        |                | 1000         | 1.110      |
|         |                 |                  |            |                 |        |                |              |            |
|         |                 |                  | +          |                 | •      |                | •            |            |
| zahlung | sverpflichtet * | Geburtsdatum *   | gültig von | * gültig bis    | Vertra | igsnummer      |              |            |
| 1000    |                 | 10.000           |            |                 | 1.000  |                |              |            |
|         |                 |                  |            |                 |        |                |              |            |
|         |                 |                  |            |                 |        |                |              |            |

# Durch den zentralen Jahresübergang (JÜ) wurde/n:

- KEIN GTB-Zeitraum von/bis weitergeschrieben
- Vorhandene Ausschlüsse weitergeschrieben
- Erfasste Daten bei Zahlungsverpflichtet\* und Rechnungsempfänger\* weitergeschrieben
- KEINE Daten der Registerkarte Bestellung und Abrechnung weitergeschrieben

Es besteht die **Möglichkeit**, Schüler/innen in Einzelbearbeitung bereits **im Planungsjahr** mit den notwendigen GTB-Daten für das Planungsjahr zu befüllen.

(Das Filtern nach Klassen ist erst dann möglich, wenn es eine durch die Schulleitung freigegebene Klassen- und Gruppeneinteilung - KGE gibt.)

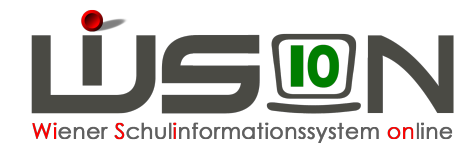

### HINWEIS:

Schüler/innen, die bereits im aktuellen SJ mit Betreuung erfasst waren, haben alle Mussfelder, die für eine weitere Bearbeitung durch den FZL notwendig sind, durch den zentralen Jahresübergang weiterhin verspeichert, und stehen **sofort** für eine Erfassung der GTB-Daten zur Verfügung.

### Im folgenden Beispiel wird der

# GTB Übergang mit dem Weiterschreiben der GTB-Daten aus dem aktuellen Schuljahr 19/20 ins Planungsjahr 20/21) gezeigt:

|                     | R_Freizeitleitun    | g + R_Lehrer/in | 1                 |         |              |             | -           |                |              |           | 19/20     |      |
|---------------------|---------------------|-----------------|-------------------|---------|--------------|-------------|-------------|----------------|--------------|-----------|-----------|------|
| " Schulen           | GTB-Übergang        | 19/20 nac       | ch 20/21          |         |              |             |             |                |              |           |           | ?    |
| * Kommunikation (0) | ins Planungsiahr üb | ertragen 🔿 aus  | Voriahr übertrage | n au    | s dem GTB-Ve | rrechnungsz | eitraum *   | 01.01.2020-31. | 01.2020 🕤 4  |           |           |      |
| " Termine           | Nachname            | Vorname         | Geburtsdat.       | m/w     | Klasse       | SLG         | SSt.        | GTB bis        | Ermäß, bis   | -<br>Menü | Jause     |      |
| " Schüler/innen     |                     |                 |                   | •       |              |             | • 0         | 06.09.2020 🚍   |              |           |           |      |
| " Personal          |                     |                 |                   |         |              | 5           | 3           |                |              |           |           |      |
| # GTB               | Filter anwenden F   | 2 3 4           | 5 6 7             | 8 9     | 10           | » »» Si     | uchergebnis | (1-10 von 182) |              |           |           |      |
| " Rundschreiben     | Nachname ¢          | Vorname \$      | Geburtsdat. \$    | m/w ¢   | Klasse ¢     | SLG ¢       | SSt. ¢      | GTB bis 🗸      | Ermäß. bis ¢ | Menü ¢    | Jause ¢   |      |
| " Jahresübergang    |                     |                 |                   | m       | 0a / 0aaG    |             | 0           | 06.09.2020     |              |           |           |      |
| " GTB Übergang      |                     |                 |                   | m       | 0a / 0aaG    |             | 0           | 06.09.2020     |              |           |           |      |
|                     |                     |                 |                   | m       | 0a / 0aaG    |             | 0           | 06.09.2020     |              |           |           |      |
|                     |                     | 100             |                   | m       | 0a / 0aaG    |             | 0           | 06.09.2020     |              | 1.10      |           |      |
|                     |                     | 1000            |                   | m       | 0a / 0aaG    |             | 0           | 06.09.2020     |              | 10.00     |           |      |
|                     |                     | 100             |                   | m       | 0a / 0aaG    |             | 0           | 06.09.2020     |              | 1.10      |           |      |
|                     |                     |                 |                   | m       | 0a / 0aaG    |             | 0           | 06.09.2020     |              |           |           |      |
|                     | 0                   |                 |                   | m       | 0a / 0aaG    |             | 0           | 06.09.2020     | -            |           |           |      |
|                     | 0                   |                 |                   | w       | 0a / 0aaG    |             | 0           | 06.09.2020     | -            |           |           |      |
|                     |                     |                 |                   | w       | 0a / 0aaG    |             | 0           | 06.09.2020     |              | 1.1       |           |      |
|                     |                     |                 |                   | 1       | 1            |             |             |                |              |           |           |      |
|                     | 0 ausgewählt        | Alle markie     | eren 🚹 Alle sid   | htbaren | markieren    | Alle Marki  | ierungen en | tfernen        |              |           |           |      |
|                     |                     |                 |                   |         |              |             |             |                |              | 7.        | GTB-Überç | gang |

- 1. Kontrolle aktuelles Schuljahr wählen
- 2. Menüpunkt Jahresübergang Untermenüpunkt GTB Übergang
- 3. Radiobutton setzen: Ins Planungsjahr übertragen
- 4. Auswahl eines gewünschten VZR, aus dem die Daten weitergeschrieben werden sollen
- Setzen von Filtern Filter "GTB bis": 06.09.2020 – zeigt alle Schüler/innen, die in diesem SJ betreut werden. (06.09.20 – letzter Sonntag in den Ferien)
- 6. **Filter anwenden**, Schüler/innen markieren (Alle markieren im Beispiel 213 Schüler/innen)
- 7. Klick auf Schaltfläche GTB-Übergang

### Abfragefenster wird geöffnet:

| GTB-Date | en übertragen                                                                                                    |
|----------|----------------------------------------------------------------------------------------------------|
| 0        | F11.0034<br>Wollen sie für die gewählten Schüler/innen die GTB-Daten von<br>19/20 nach 20/21 übertragen? Gegebenenfalls vorhandene noch<br>nicht gesendete Bestellungen werden dadurch gelöscht. |
|          | Ja Nein                                                                                                    |

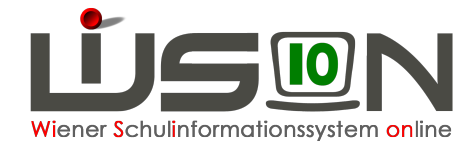

Bestätigung mit Ja

BTB-Daten Übertrag: Vorgang läuft.

#### GIB-Obergang

## Das Ende dieses Vorganges wird nicht extra angezeigt.

Je nach Größe der fortzuschreibenden Datenmenge kann nach entsprechender Wartezeit in das **Planungsjahr** gewechselt werden.

Wechsel ins **Planungsjahr** - Menüpunkt **GTB** – Untermenüpunkt **Schüler/innen** – Filter "Art" auf "Stand GTB" einstellen -

Filter anwenden - Kontrolle bei einigen Datensätzen durch Öffnen auf verlinkten Familiennamen.

## Mit dem GTB-Übergang wurde/n:

- GTB-Zeitraum von\* bis\* für das Planungsjahr erfasst
- Vorhandene Ausschlüsse weitergeschrieben
- Erfasste Daten bei Zahlungsverpflichtet\* und Rechnungsempfänger\* weitergeschrieben
- ALLE Daten der Registerkarte Bestellung und Abrechnung aus dem gewählten VZR weitergeschrieben und bereits auf alle folgenden VZR's kopiert! <sup>(2)</sup>

Ein GTB-Übergang kann jederzeit wiederholt werden! Dabei werden die bereits weitergeschriebenen Daten mit den neuen Werten überschrieben.

# Ein zusätzliches Abfragefenster wird geöffnet:

F11.0035 Für die Schüler/innen sind bereits GTB-Daten vorhanden: Anzeige der Namen ... Wollen Sie die GTB-Daten für das Schuljahr 20/21 überschreiben/löschen?

Mit einem Klick auf "JA" können dann neu erfasste Werte in das Planungsjahr übertragen werden.

- <u>Hinweis:</u> Sollte z.B. die Freizeitleitung/Schulleitung bereits manuell Werte im Planungsjahr erfasst haben, werden sie durch einen GTB Jahresübergang überschrieben und somit verändert.
- <u>Hinweis</u>: Wenn alle Daten der Schüler/innen für eine voraussichtliche Essensbestellung im Juni für die erste Schulwoche erfasst sind, gilt es noch zu bedenken, dass möglicherweise **Termine** (z.B. ein vorverlegter Unterrichtsschluss für die erste Schulwoche, Schulveranstaltungen, ...) korrekt eingetragen werden.